## LATEX 外製圖形(EPS/JPG/PNG/PDF)的引入

汪群超

May 17, 2016

圖片在科技類文體扮演重要的角色,而這些圖形須經由其他軟體產生,然後被安置在文件的適當位置。如同表格的製作,有些套件被設計來置入圖形,本文介紹其中較常用的graphicx 套件。而圖形檔的型態最常見的有 EPS/JPG/PNG/PDF 等格式。傳統的 LATEX 文件慣用 EPS 圖檔,這種所謂的「描邊圖檔」非常適合數學或統計圖,可以爲圖形加上 文字或其他線條,檔案小而且清晰。近十年,因爲網路興起及多媒體的表現日漸重要,才 有壓縮圖檔的出現,其中以 JPG 圖檔最爲流行,適合各種靜態圖形與相片。XaLATEX 改善了原先 LATEX 對圖格式的不夠友善,讓不同格式的圖檔可以相容並存,無疑是使用 LATEX 者的福音。本章介紹圖形的安挿方式。

圖 1 將一個名為 distribution\_1.jpg 的圖檔放在頁面的中央。與表格類似,圖形環境指令 begin{figure}可以用來控制圖形所在的位置。請注意預設的圖形檔路徑與文章相同,圖形若不是放置於此,必須指定完整的路徑。譬如<sup>1</sup>

\includegraphics{d:/MyTex/images/distribution\_1.jpg}

當然如果一份文件中引入許多分散在不同目錄的圖檔,勢必相當麻煩,因此將所有檔案 都集中到預設的目錄,也不失是個好方法。另一個麻煩是,當這份文件可能會在不同的 電腦編譯時,如果兩部電腦的目錄不一致,那還是行不通的,終究得改來改去,不如統 一放在某個固定目錄裡,譬如與文章同層的子目錄。為避免在指令中放在冗長得完整路 徑,一般會在定義區設定一個路徑命令,用來縮短指令所需的長度,另提供彈性更動目 錄的方便。譬如,本文在定義區設定以下的新命令:

\newcommand{\imgdir}{images/}

這個新命令自訂為\imgdir,定義了一個與編譯文章路徑相同的子目錄: images,也就 是所有圖形檔案放置的目錄。使用的方式為<sup>2</sup>

<sup>&</sup>lt;sup>1</sup>請利用 TexMaker 編譯本文,並同時下載本文所使用的所有圖檔。下載並解壓縮後,請將檔案 distribution\_1.jpg 拷貝到與本文相同目錄。其餘圖檔留在子目錄 images 裡。

<sup>&</sup>lt;sup>2</sup>本文字第二張圖片開始,採用這個方式,請對照 TEX 檔

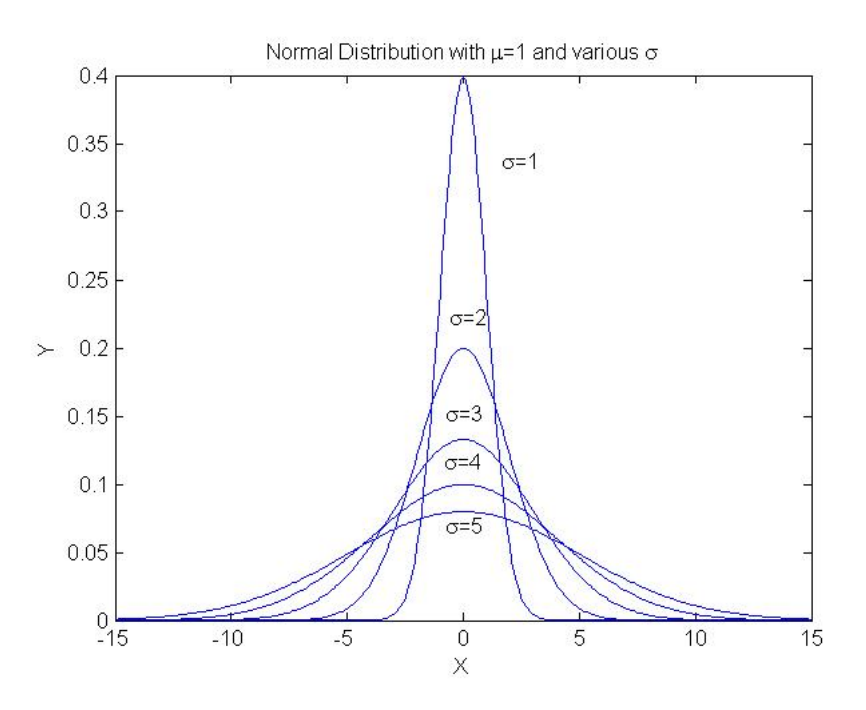

圖 1: 利用 scale 選項將原圖縮小 0.5 倍 (JPG 圖)

\includegraphics{\imgdir{distribution\_1.eps}}

另外,圖形的大小不見得適合放在想放置的位置,有必要作縮小或甚至放大。圖 1 利用 scale 選項原圖縮小 0.5 倍,而圖 2 利用 width 選項原圖縮小為內文行寬的 0.8 倍。調 整時長寬依等比例縮放。

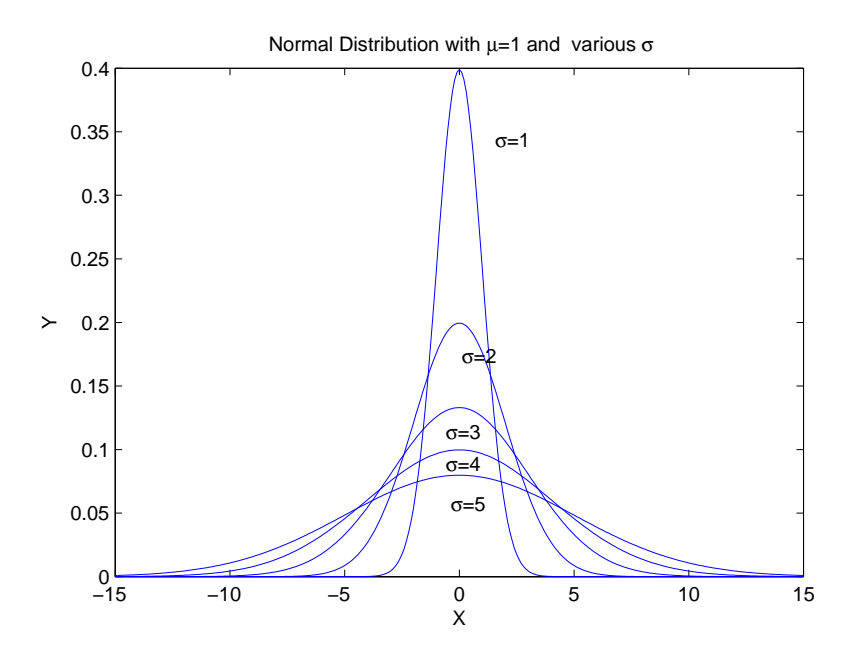

圖 2: 利用 width 選項將原圖調整為內文行寬的 0.8 倍 (EPS 圖)

圖 1 與圖 2 是從 MATLAB 軟體產生的同一張圖,只是儲存時選擇的檔案型態不一樣。 圖 1 是 JPG 檔,圖 2 則是 EPS 檔。從圖的外觀很容易判斷 EPS 圖檔非常淸晰,適合數學 圖形的表現。而 JPG 圖檔因為壓縮的關係,造成失真,適合用在螢幕截圖或是一般照片 的呈現。圖 3 是一張電腦螢幕截圖,儲存成 PNG 檔。

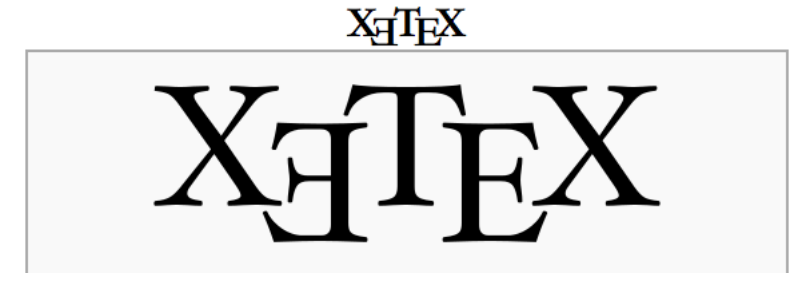

圖 3: 螢幕截圖存成 PNG 圖檔

| ٠   | Ocument : /Users/ccw/Dropbox/Public/TexMaker_LaTex/def_for_TexMaker.tex |           |       |                  |                     |                   |             |                                                      |             |             |  |
|-----|-------------------------------------------------------------------------|-----------|-------|------------------|---------------------|-------------------|-------------|------------------------------------------------------|-------------|-------------|--|
|     | ۶ 🖞                                                                     |           | ÷ •   |                  | 🎽 🕞 🗶 💼 S           | $\Rightarrow$     | Quick Build |                                                      |             |             |  |
|     | Relati                                                                  | on sy     | mbols |                  |                     | 23                | ∢ ⊳         | def_for_TexMaker.tex + K                             | .: 44 C: 29 | 123         |  |
|     |                                                                         | ≷         | N     | VIIV             |                     | l+                | 27          | %\setmainfont{華康仿宋體W4}                               |             |             |  |
| ÷   |                                                                         | <u> </u>  | △     | ~                |                     | ref               | 28          | \setmainfont{CWTEX} % CwTex 明體                       |             |             |  |
| ⇒   |                                                                         | ~         | _     |                  |                     | <mark>_∧</mark> A | 29          | %\setmainfont{CWTEX-F}                               |             |             |  |
| ¥   | ≈                                                                       | '≓        | ∋     | ≽                |                     | В                 | 30          | \setsansfont{Arial}                                  |             |             |  |
| Ð   | ⋟                                                                       | $\gtrsim$ | ž     | $\triangleright$ |                     | i                 | 31          | \setmonofont{Courier New}                            |             |             |  |
| λ   |                                                                         | IF        |       | п                |                     | е                 | 32          | % 其他字型                                               |             |             |  |
| 00  |                                                                         |           |       |                  |                     | Ξ                 | 33          | \newfontfamily{\A}{Arial}                            |             |             |  |
| *   | Q                                                                       | Μ         | x     | •                |                     | Ξ                 | 34          | \newfontfamily{\C}{Cambria}                          |             |             |  |
| (]. | <i>.</i>                                                                | Э         | ►     | ·.·              |                     |                   | 35          | \newfontfamily{\CS}[Scale=0.9]{Cambria}              |             |             |  |
| ×   | *                                                                       | ≰         | \$    | ≰                |                     | ₽                 | 30          | \newfontfamily{\T}{Times New Roman}                  |             |             |  |
| PS  | Ĺ                                                                       | 2         | 2     | 1                |                     | \$\$              | 37          | \newfontfamily{\TT}[Scale=0.8]{Times New Roman}      |             |             |  |
| MP  | $\rightarrow$                                                           | ¥         | ŧ     | à                |                     | ×                 | 38          | \newfontfamily{\B}{微軟正黑體}                            |             |             |  |
| ΤI  | â                                                                       | ⊀         | ⊉     | Ž                |                     | x                 | 39          | %\newfontfamily{\K}{標楷體} % Windows 下的標楷體             |             |             |  |
| AS  | ¥.                                                                      | $\sim$    | ł     | ł                |                     | ÷                 | 40          | %\newfontfamily{\K}{Kaiti TC Regular} % Mac OS 下的標楷體 |             |             |  |
|     | 12                                                                      | LZ        | A     | đ                |                     | -                 | 41          | \newfontfamily{\F}{CWTEX-F} % CwTex 仿宋體              |             |             |  |
|     | 1                                                                       | *         | 74    | ₽                |                     | √_                | 42          | \newfontfamily{\CB}{CWTEX-BB} % CwTex 粗黑體            |             |             |  |
|     | ⊈                                                                       | ç         | Ş     | Ş                |                     |                   | 43          | \newfontfamily{\CK}{CWTEX-K} % CwTex 楷體              |             |             |  |
|     | ⊊                                                                       | ≯         | ≱     | ¥                |                     |                   | 44          | \newfontfamily{\CR}{CWTEX-R}                         |             |             |  |
|     | ¥                                                                       | >         | 2     | 2                |                     |                   | 46          |                                                      |             |             |  |
|     | <i>#</i>                                                                | 4         | ≠<br> | +                |                     |                   | 47          | XeTeXlinebreaklocale "zh" %這兩行一定要加,中文才能自動換行          |             |             |  |
|     | 2                                                                       | â         | ¥     | ¥                |                     |                   | 48          | \XeTeXlinebreakskip = Opt plus 1pt %這兩行一定要加,中文才能自動換行 |             |             |  |
|     | 72                                                                      | ×¥        | ¥     | ł                |                     |                   | 49          |                                                      |             |             |  |
|     | ł                                                                       | ⊯         | D4    | ⊭                |                     |                   | 50          | \newcommana(\cwj{\texttt[cwj\kern6pt\1eX}            |             |             |  |
|     |                                                                         | 7         | -     | 5                |                     |                   | 51          | \newtneorem(tnm){定理} % 將 l heorem 改為國学 '定理」          |             |             |  |
|     | £                                                                       | £         | ¥     | £                |                     |                   | 52          | \renewcommand{\tablename}{x}                         |             |             |  |
|     | ⊋                                                                       | ₽         |       |                  |                     |                   |             | \uennecolor {silgnt}{gray}{0.3}                      |             |             |  |
|     |                                                                         |           |       | 11.00            | Saures Manuer Roads |                   |             |                                                      |             | Iormal Mode |  |

## 圖 4: 螢幕截圖存成 JPG 圖檔

圖 5 進一步利用 angle 選項將原圖逆時鐘方向旋轉 30 度,同時將圖形的長寬做不等比 例的設定。圖 6 則是將兩圖並列,使用了 subfig 的套件,圖形會自動編上 (a) 與 (b) 的 標示,個別圖形還可以做文字說明,當然也可以省略。

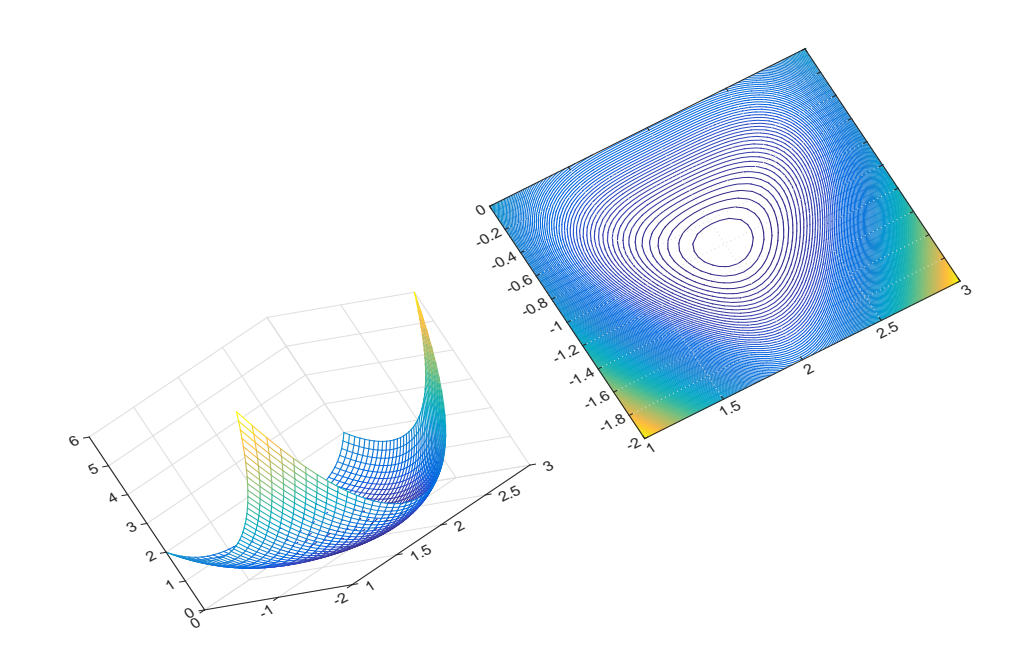

圖 5: 利用 angle 選項將原圖逆時鐘方向旋轉 30 度,同時將圖形的長寬做不等比例的設定。

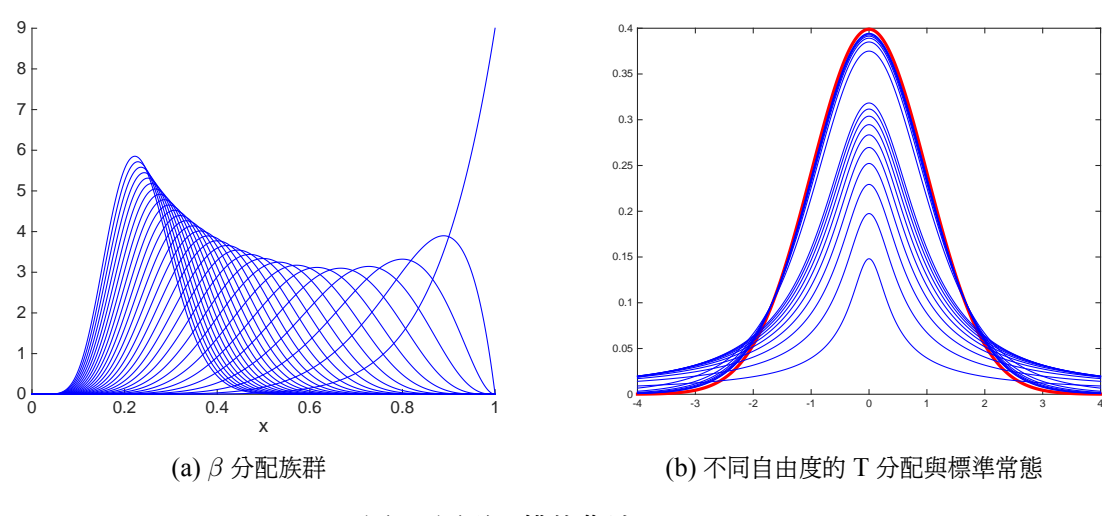

圖 6: 圖形並排的作法

在編輯含圖檔的文件中,常發生圖形在編輯後的位置與原先設定不同。原因通常是該頁 剩餘空間不足以擺放圖形,此時 L<sup>AT</sup>EX 會自動調整圖形的位置。大部分時候這樣的調整 是可以接受的,但有時候會引發一連串圖形的位置與本文越離越遠,這當然是不恰當的。 在圖形的設定中允許使用者指定位置,譬如指令

\begin{figure}[h]

後面方框中的 h 指的是 here,其他選擇如 [t] 指 top。這樣的選項只有建議權,常常被系統忽略,導致圖形的位置與自己的理想有差距。為避免這個情況的發生,希望取得多一點主導權,可以使用套件 float,並在設定圖形時使用 [H],也是 here 的意思,但採用大寫的 H 代表真正的主導權。不過雖然搶回主導權,將圖片放在自己囑意的位置,但要謹慎使用,切勿濫用,因為自己的排版功力不足時,往往會適得其反。